# Placements

# **Medicine Student Handbook**

For student use

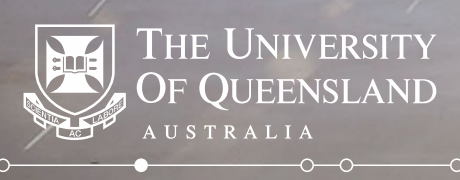

# Contents

This handbook has been created to assist MD students in the use of the Placements system. It outlines how to use the system and key information relating to items such as preferencing and understanding your learning community allocation.

| Module | Theme                         | Page Number |
|--------|-------------------------------|-------------|
| 1      | General Navigation            | 5           |
| 2      | Preferencing                  | 14          |
| 3      | Understanding Your Allocation | 39          |

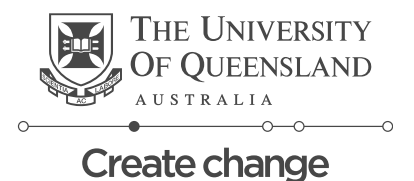

# Module 1

# **General Navigation**

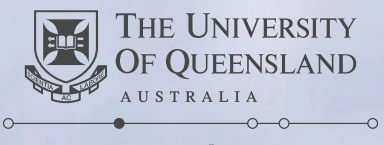

# **Module 1.1 – Logging in to Placements**

VRL for logging in: <u>https://my.uq.edu.au/node/200/1#1</u>

| Click on the Staff and<br>Students button to log in via           | OF QUEENSLAND                    |
|-------------------------------------------------------------------|----------------------------------|
| Single Sign On                                                    | Staff and Students               |
|                                                                   | or                               |
| *If you're unable to log in email:<br>itsupportdesk@its.ug.edu.au | Username<br>Password             |
|                                                                   | Log in with your InPlace Account |
|                                                                   | Forgot your password?            |
|                                                                   |                                  |

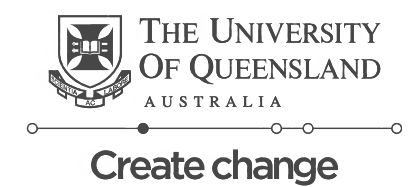

THE UNIVERSITY

### Module 1.2 – Student Home Screen

#### UQ Placements System

#### Student Home Screen – Generic View

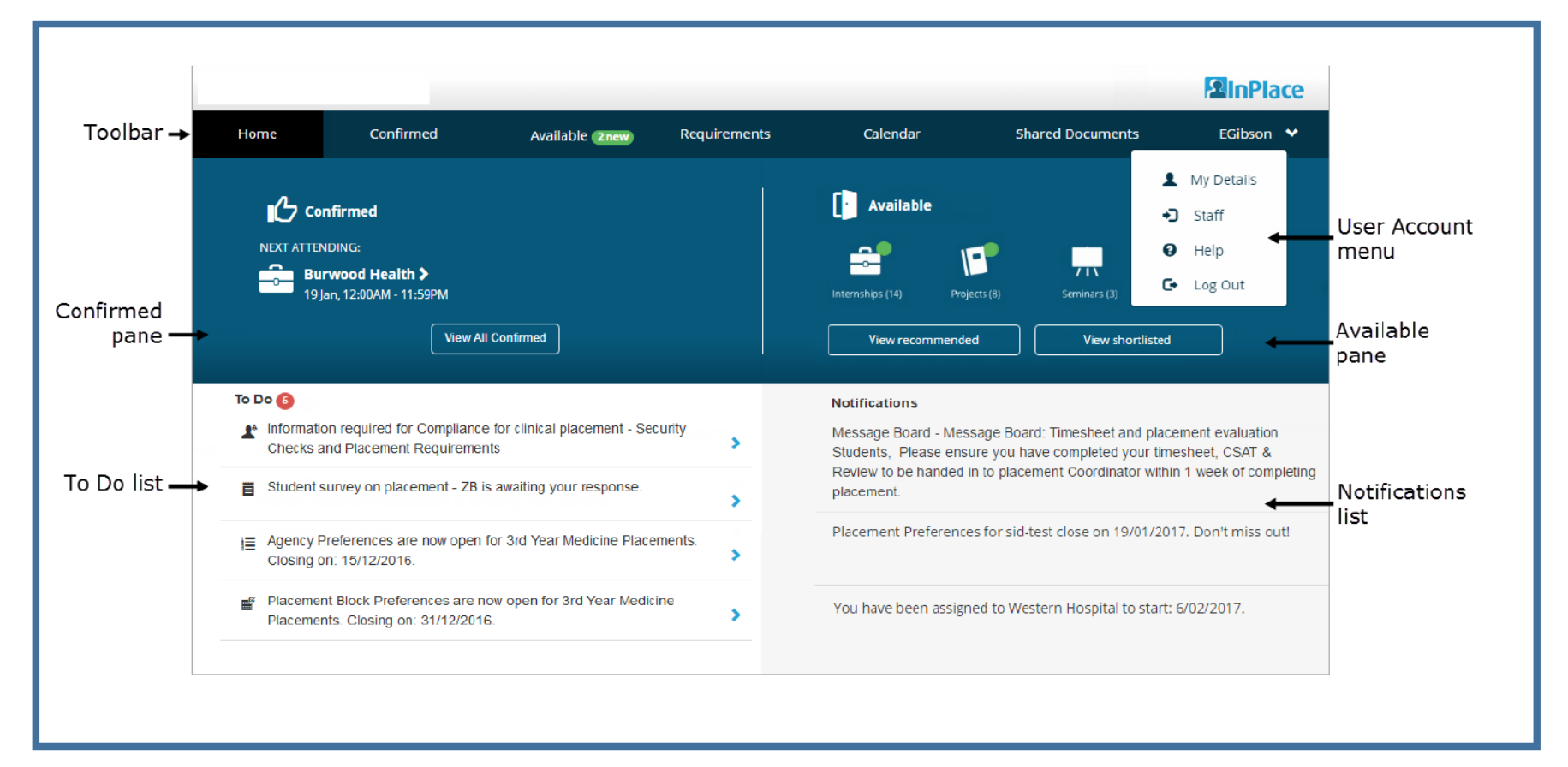

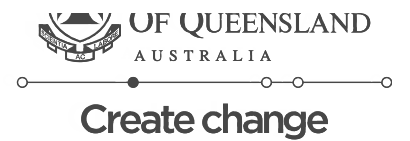

# Module 2

# Preferencing

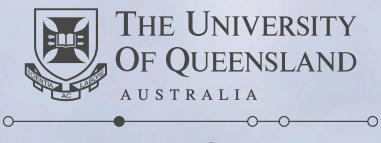

# Module 2 Clinical Unit Preferencing

#### Who preferences on Clinical Units?

Both year 3 and year 4 students will preference on Clinical Units. This will be done once each year.

Why is preferencing done on Clinical Units?

Preferencing is done on Clinical Units because they are geographically dispersed, and we recognise that some units will be more accessible than others to you. We also preference by clinical unit to ensure continuity of location; this will allow you to complete placements at major and peripheral hospitals that form part of the Clinical Unit to which you have been allocated.

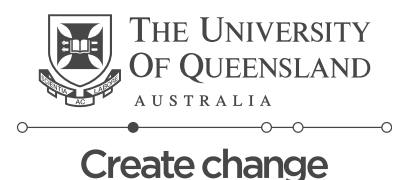

# **Clinical Unit Preferencing – Key Information**

In the *Placements* system, Clinical Units will not be shown directly, but will be represented by the Home Hospital that is associated with the Clinical Unit. In order to complete Clinical Unit Preferencing in the system, you will need to preference on the corresponding Home Hospital shown below.

| Clinical Unit you wish to attend | Home Hospital you should select within the preferencing system |
|----------------------------------|----------------------------------------------------------------|
| RCS Bundaberg                    | Bundaberg Hospital                                             |
| RCS Hervey Bay                   | Hervey Bay Hospital                                            |
| RCS Rockhampton                  | Rockhampton Hospital                                           |
| RCS Toowoomba                    | Toowoomba Hospital                                             |
| Ipswich Clinical Unit            | Ipswich Hospital                                               |
| Royal Brisbane Clinical Unit     | Royal Brisbane and Women's Hospital                            |
| Northside Clinical Unit          | The Prince Charles Hospital                                    |
| PA-Southside Clinical Unit       | Princess Alexandra Hospital                                    |
| Greenslopes Clinical Unit        | Greenslopes Private Hospital                                   |
| Mater Clinical Unit              | Mater Hospital Brisbane                                        |

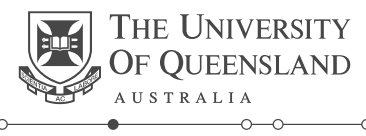

# **Clinical Unit Preferencing – Key Information**

#### What is a Home Hospital?

A Home Hospital is the hospital of a given site in which you will spend the longest period of time in clinical placements over the year.

#### Will I be allocated more than one Home Hospital?

No, each student will be allocated one Home Hospital based on the Clinical Unit preferences you submit.

#### Will I have to attend other Hospitals?

Yes. Part of your allocation to a given Clinical Unit will involve placements at hospitals or facilities other than your home hospital. Please see the offerings documents for <u>Year 3</u> and <u>Year 4</u>, which outline all possible offerings of clinical placements, and shows the percentage of times spent at each hospital or location in each pathway.

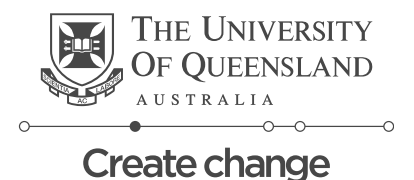

# 3<sup>rd</sup> Year Preferencing – where to find it

| To Do 🕖<br>Your contact number details have not been recorded. It is a mandatory requirement to supply a mobile contact<br>number before undertaking a Placement. Select here to enter your number: | > | Note:<br>Agency preferences =<br>Clinical Unit Preferences |
|----------------------------------------------------------------------------------------------------|---|------------------------------------------------------------|
| Information required for MED - Phase 1 Student Requirements - Prerequisites                                                                                                    | > | Placement Block Preferences =<br>Semester order            |
| Information required for UQ - Emergency Contact Details - Provide emergency contact details below.                                                                                                  | > |                                                            |
|                                                                                                    |   | This will appear on                                        |

| Agency Preferences are now open for MED YR 3 Onshore Requirement AD Closes on: 20/06/2018            | > | your "to do" list once<br>Preferencing is<br>Open. Click through |
|----------------------------------------------------------------------------------------------------|---|------------------------------------------------------------------|
| Placement Block Preferences are now open for MED Y3 Students - Onshore 2019_LN Closes on: 26/06/2018 | > | each item to<br>complete<br>preferencing                         |

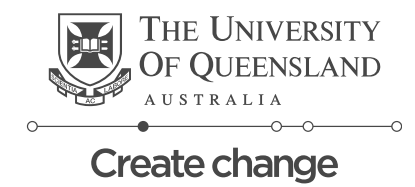

### **3rd Year Selecting Preferences – Clinical Unit**

Home

Select Preferences For MED YR 3 Onshore Requirement AD

| 10- 10 Preferences Required                                                              | Closes 20/06/2018 |
|------------------------------------------------------------------------------------------|-------------------|
| FILTER                                                                                   | ~                 |
| 10 agencies                                                                              |                   |
| Rockhampton Hospital                                                                     | Ø                 |
| Canning Street, Rockhampton, QLD, 4700, AUSTRALIA                                        | U                 |
| The Prince Charles Hospital                                                              |                   |
| Cnr Rode Rd and Webster Rd, Chermside, QLD, 4032, Australia                              | 1 0               |
| Mater Hospital Brisbane                                                                  |                   |
| Raymond Terrace, South Brisbane, QLD, 4101, AUSTRALIA                                    |                   |
|                                                                                          |                   |
| Hervey Bay Hospital<br>Cnr Nissen Street and Urraween Road. Pialba. OLD, 4655. Australia |                   |
|                                                                                          |                   |
| Bundaberg Hospital                                                                       |                   |
| 275 Bourbong Street, Bundaberg, QLD, 4670, Australia                                     |                   |
| Toowoomba Hospital                                                                       |                   |
| 154 Pechey Street, Toowoomba, QLD, 4350, AUSTRALIA                                       |                   |
| Royal Brisbane and Women's Hospital                                                      |                   |
| Butterfield St, Herston, QLD, 4006, AUSTRALIA                                            |                   |
| Ipswich Hospital                                                                         |                   |
| Chelmsford Ave, Ipswich, QLD, 4305, AUSTRALIA                                            |                   |
| Greenslopes Private Hospital                                                             |                   |
| Newdegate St, Greenslopes, QLD, 4120, Australia                                          |                   |
| Princess Alexandra Hospital                                                              |                   |
| 199 Ipswich Rd, Woolloongabba, QLD, 4102, AUSTRALIA                                      |                   |
| 2 anonrios                                                                               |                   |
|                                                                                          |                   |
| Cance NEXT> Rank preferences                                                             |                   |

 10 agencies (Maximum Preferences Met)
 2

 ★ Cancel
 NEXT> Rank preferences

 3

Once you've clicked the Agency Preferences link this screen will appear.

- 1. Select all Clinical Units displayed by clicking the blue square arrays
- 2. Once all the Clinical Units have been selected (represented by black circled ticks) the Next button will be available to click
- 3. Click the next button to proceed to the next screen

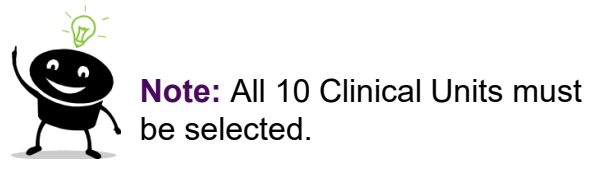

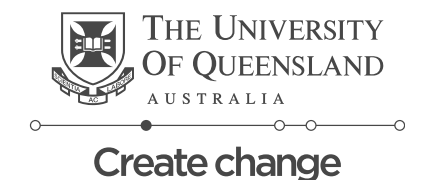

## 3<sup>rd</sup> Year Selecting Preferences – Clinical Unit

### **Domestic Students**

<u>Back</u>

Select the order of preference

| Drag to change pr | eference                            | <u>Dismiss</u> |
|-------------------|-------------------------------------|----------------|
| 1st               | Princess Alexandra Hospital         | *              |
| 2nd               | The Prince Charles Hospital         | *              |
| 3rd               | Ipswich Hospital                    | <b>*</b>       |
| 4th               | Hervey Bay Hospital                 | <b>*</b>       |
| 5th               | Rockhampton Hospital                | <b>*</b>       |
| 6th               | Mater Hospital Brisbane             | *              |
| 7th               | Bundaberg Hospital                  | <b>*</b>       |
| 8th               | <u>Toowoomba Hospital</u>           | <b>*</b>       |
| 9th               | Royal Brisbane and Women's Hospital | *              |
| 10th              | Greenslopes Private Hospital        | *              |

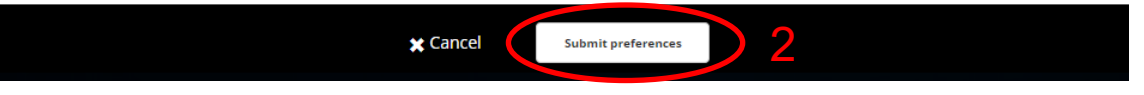

- Arrange the clinical units in your chosen preferencing order
- 2. Once happy with the order click the submit preferences button

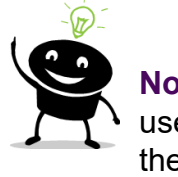

**Note:** You can drag or use the arrows to move the order around

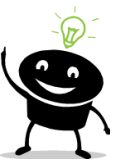

**Note:** You can come back and change your preference order at any time until preferencing closes. If you come back to modify your preferences it is important to note that they will be displayed in alphabetical order not the order you preferenced in.

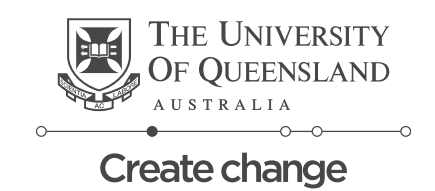

# 3<sup>rd</sup> Year Selecting Preferences – Clinical Unit

### **International Students**

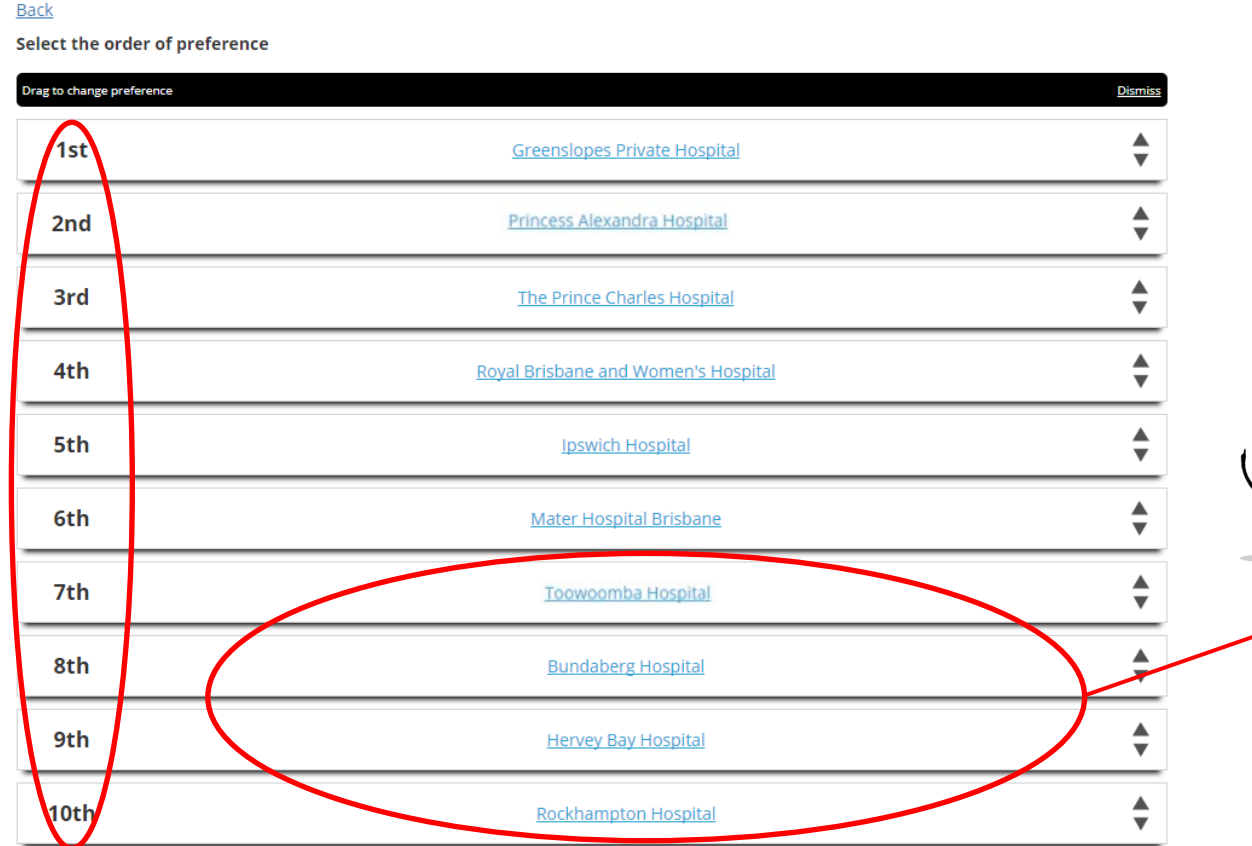

- 1. Arrange the clinical units in your chosen preferencing order
- 2. Once happy with the order click the submit preferences button

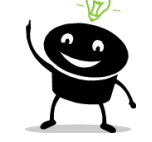

**Note:** International Students cannot be allocated to rural clinical sites, so you will need to preference the four rural clinical sites as Preference numbers 7-10.

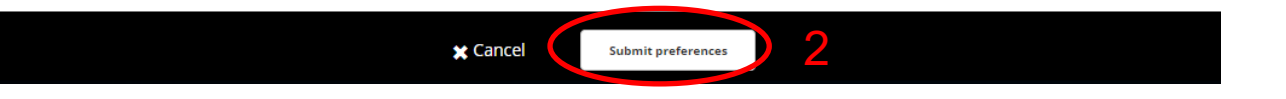

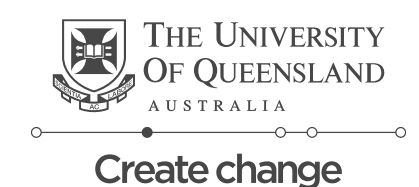

## 3<sup>rd</sup> Year Selecting Preferences – Semester Order (Hospital Practice & Comprehensive Clinical Practice)

| Home                                                     |                  |
|----------------------------------------------------------|------------------|
| Select Preferences For Y3_2023 Allocations               |                  |
| 3 - 3 Preferences Required                               | Closes 8/08/2022 |
| FILTER                                                   | ~                |
| 3 Blocks                                                 |                  |
| Comprehensive Clinical Practice > Hospital Practice      | ٥                |
| 16/01/2023 - 26/02/2023                                  | ۲                |
| Hospital Practice > Comprehensive Clinical Practice      | _                |
| 16/01/2023 - 26/02/2023                                  | 8                |
| Hospital Practice > Women's Children's and Mental Health |                  |
| 16/01/2023 - 26/02/2023                                  | Ø                |

Once you've clicked the Placement Block Preferences link this screen will appear.

- 1. Select both Blocks displayed by clicking the ticks
- 2. Once all the blocks have been selected the Next button will be available to click
- 3. Click the next button to proceed to the next screen

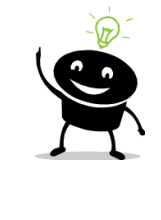

**Note:** Students who do not have a preferred Semester Order <u>do not</u> need to submit a preference for Semester Order.

| X Cancel NEXT> Rank preferences |
|---------------------------------|

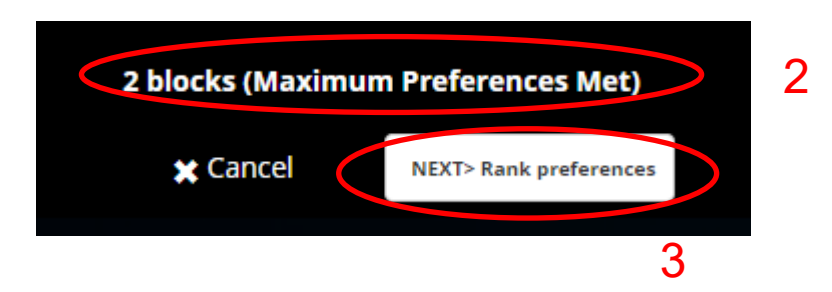

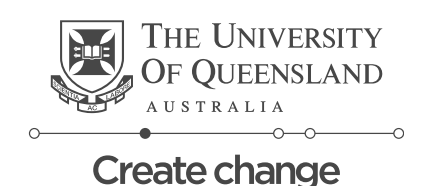

# 3<sup>rd</sup> Year Selecting Preferences – Semester Order (Hospital Practice & Comprehensive Clinical Practice)

#### Select the order of preference

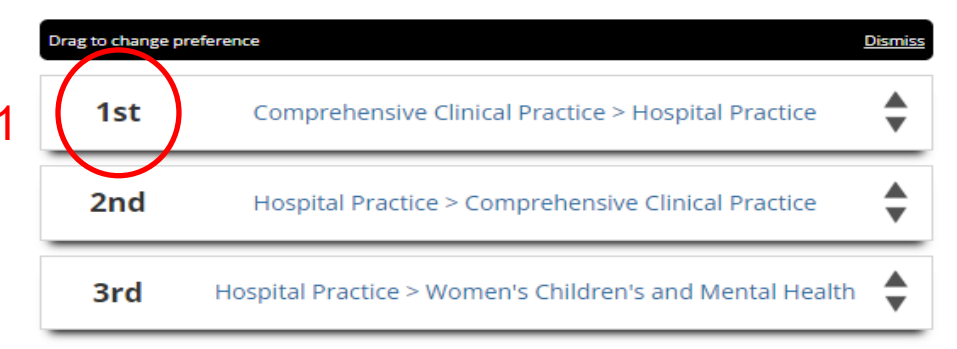

★ Cant el Submit preferences

- 1. Arrange the Semesters in your chosen preferencing order
- 2. Once happy with the order click the submit preferences button

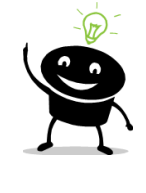

**Note:** You can drag or use the arrows to move the order around

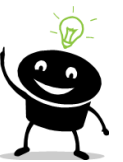

**Note:** You can come back and change your preference order at any time until preferencing closes. If you come back to modify your preferences it is important to note that they will be displayed in alphabetical order not the order you preferenced in.

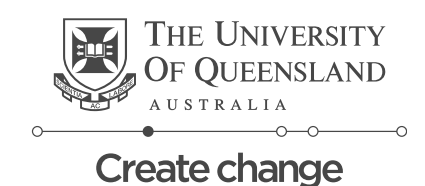

# **Module 3 – Understanding Your Allocation**

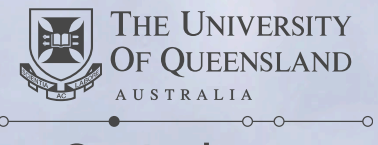

### **Understand Your Allocation**

#### What is my Allocation?

Your allocation is the placement offering which you will be undertaking throughout the year.

#### Where can I see my allocation?

Your allocation will be visible in the *Placements* system

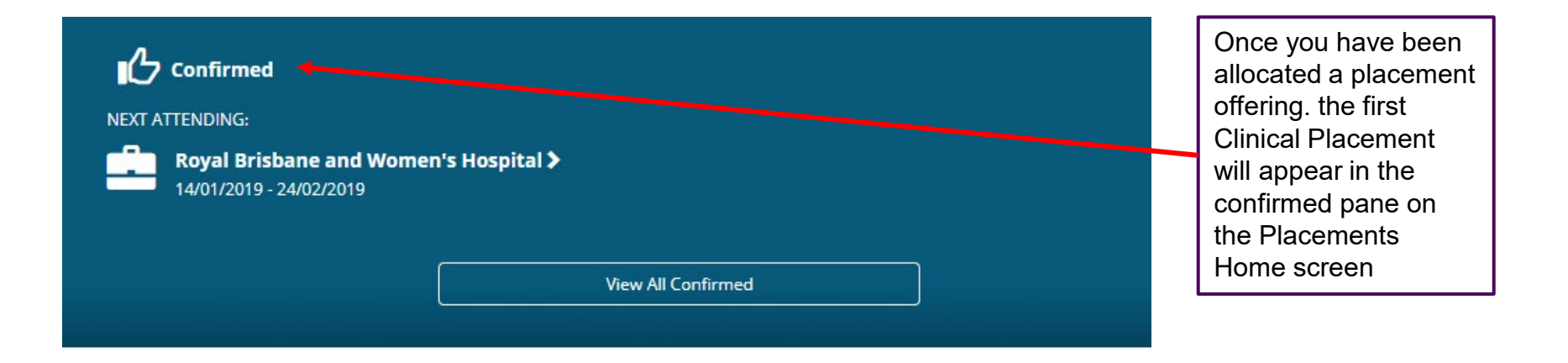

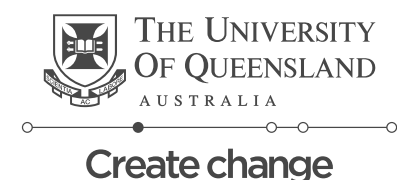